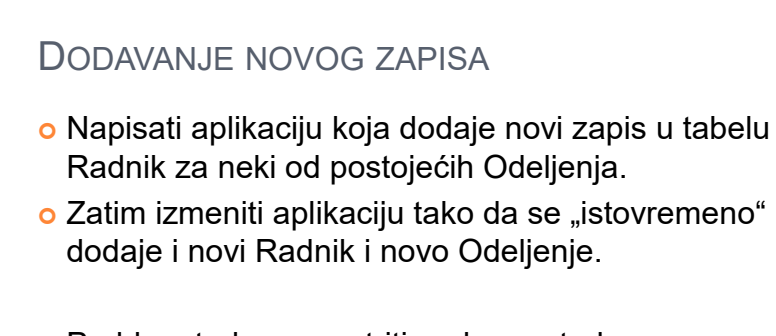

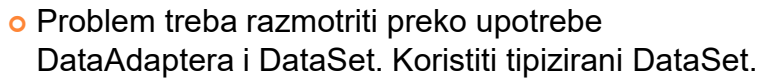

| JIZAJIN               |    |             | Form1        |           | - • × |
|-----------------------|----|-------------|--------------|-----------|-------|
|                       | 14 | 4   1 of 21 | ► N 🔶 >      | < 🖬       |       |
| DataGridView          |    | IDBR        | IME          | POSAO     | KV A  |
| kontrola prikazuje    | •  | 5367        | Petar        | vozač     | KV    |
|                       |    | 5497        | Aco          | radnik    | KV    |
| sve radnike.          |    | 5519        | Vaso         | prodavac  | VK/   |
| Kontrolo iono daloitt |    | 5652        | Jovan        | radnik    | KV    |
| Kontrole ispod daju   |    | 5662        | Jovo<br>Miro | upravnik  | VSS   |
| moqućnost da se       |    | 5780        | Bozo         | upravnik  | VSS   |
|                       |    | 5786        | Pavle        | upravnik  | VSS   |
| unesu podaci za       | <  | E040        | C            | diroleter | Vec Y |
| novog radnika.        |    | -           |              |           |       |
|                       |    | IDBR:       |              |           |       |
| Dodati dugme i akciju |    | IME:        |              |           |       |
| za novog radnika      |    | POSAO:      |              |           |       |
| za novog raanna.      |    | KVALIF:     |              |           |       |
| Zatim izmeniti        |    | RUKOVODIL   | AC:          |           |       |
|                       |    | DATZAP:     | 25. mart     | 2015.     |       |
| TEXIBOX BROD I        |    | PREMIJA:    |              |           |       |
| umesto niega          |    | PLATA:      |              |           |       |
| neeteviti CembeDev    |    | BROD:       |              |           |       |
| DOSTAVITI COMDOBOX    |    |             |              |           |       |

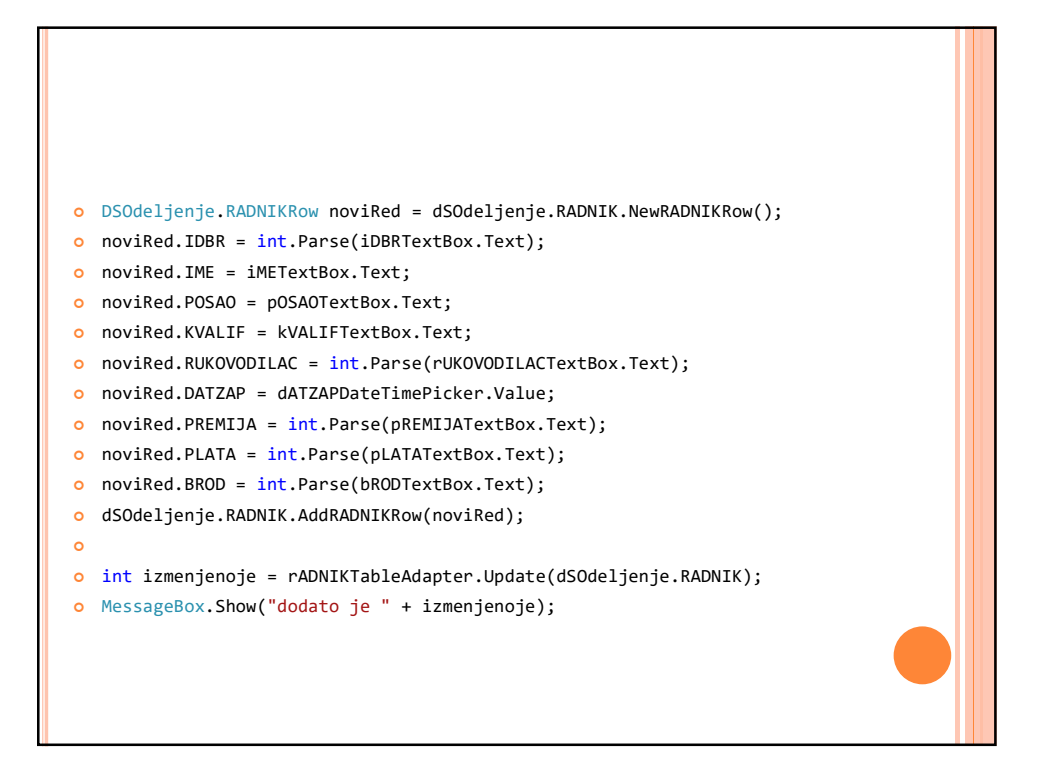

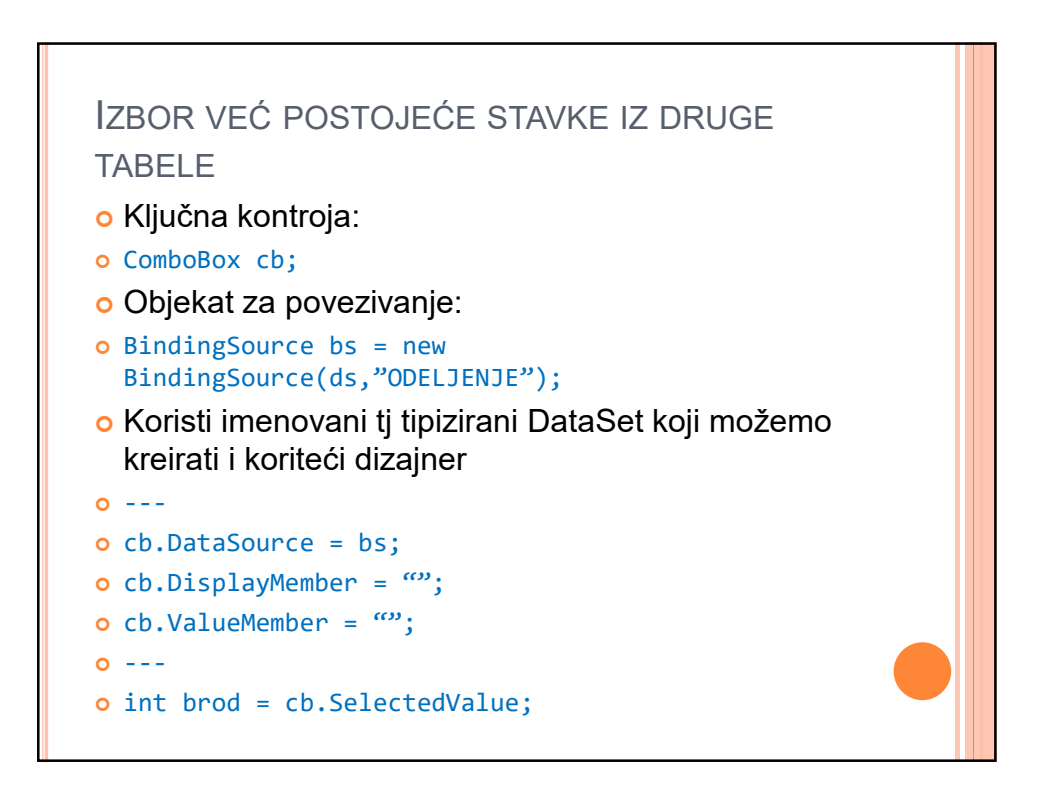

| 2  |                                                                      |             |           | Form1   |                          |      | _ □             | ×   |
|----|----------------------------------------------------------------------|-------------|-----------|---------|--------------------------|------|-----------------|-----|
| 14 | ∢   1 of 2                                                           | 1   🕨 🕅   🖶 | × 🗉       |         |                          |      |                 |     |
|    | IDBB                                                                 | IME         | POSAO     | KVAI IF | ~                        | BROD | IMEOD           | 10  |
|    | 5367                                                                 | Petar       | vozač     | KV      |                          | 10   | Komercijala     | N   |
|    | 5497                                                                 | Aco         | radnik    | KV      |                          | 20   | Plan22          | D   |
|    | 5519                                                                 | Vaso        | prodavac  | VKV     |                          | 30   | Prodaja         | S   |
|    | 5652                                                                 | Jovan       | radnik    | КV      |                          | 40   | Direkcija       | в   |
|    | 5662                                                                 | Jovo        | upravnik  | VSS     |                          | 50   | Računski centar | z   |
|    | 5696                                                                 | Miro        | radnik    | KV      |                          | 60   | IME1            | N   |
|    | 5780                                                                 | Bozo        | upravnik  | VSS     |                          | 70   | IME1            | M   |
|    | 5786                                                                 | Pavle       | upravnik  | VSS     |                          | 80   | Direkcija       | z   |
|    | 6040                                                                 | C           | direlator | V/CC    | ~                        | an   | Dieskaila       | 7 ~ |
|    | IDBR:<br>IME:<br>POSAO:<br>KVALIF:<br>RUKOVOI<br>DATZAP:<br>PREMIJA: | DILAC:      | art 2015. |         | BROD:<br>IMEOD:<br>MESTO | :    |                 |     |

| Image: Constraint of the second second se |
|----------------------------------------------------------------------------------------------------|
|----------------------------------------------------------------------------------------------------|

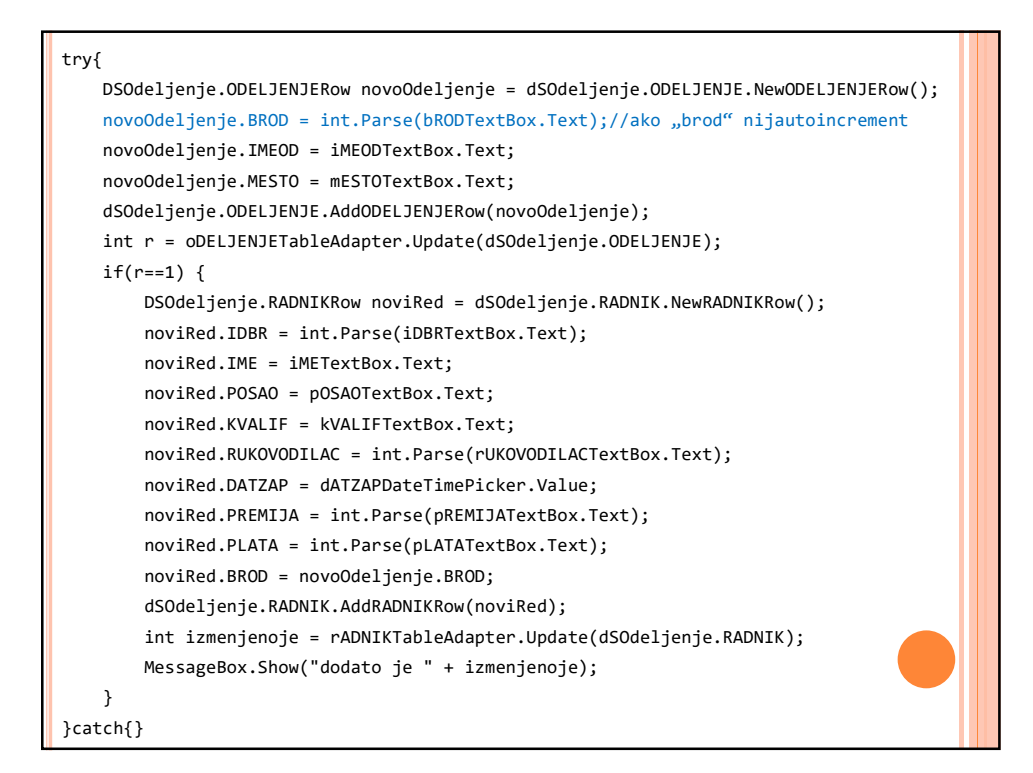

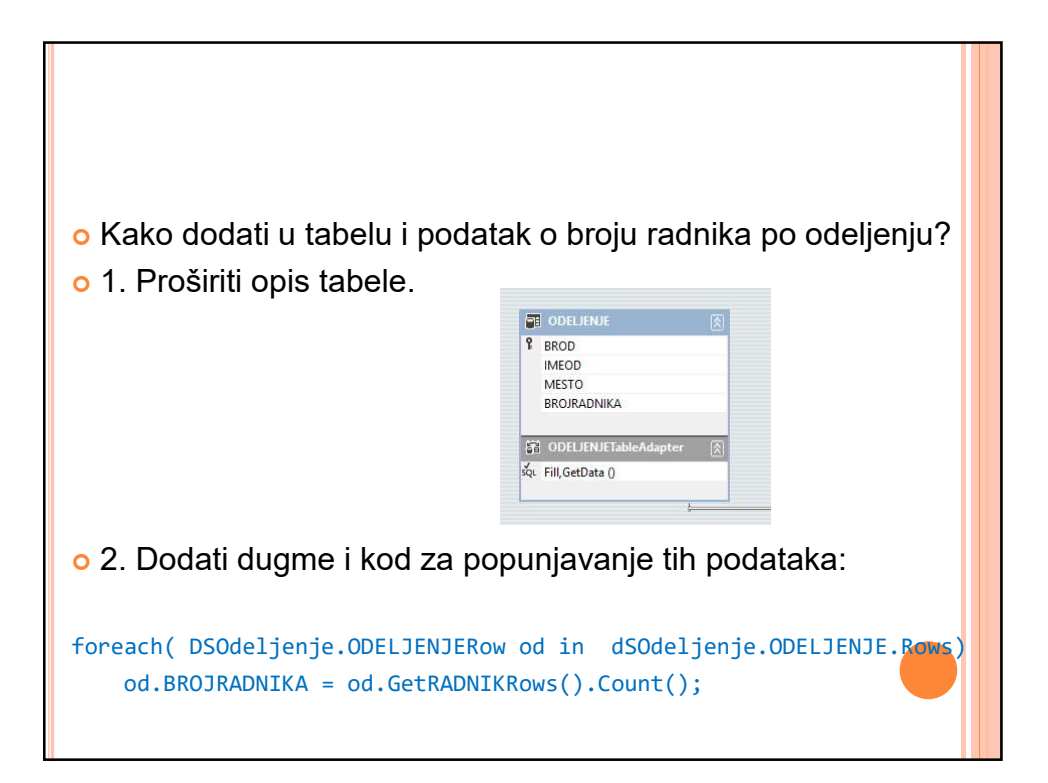

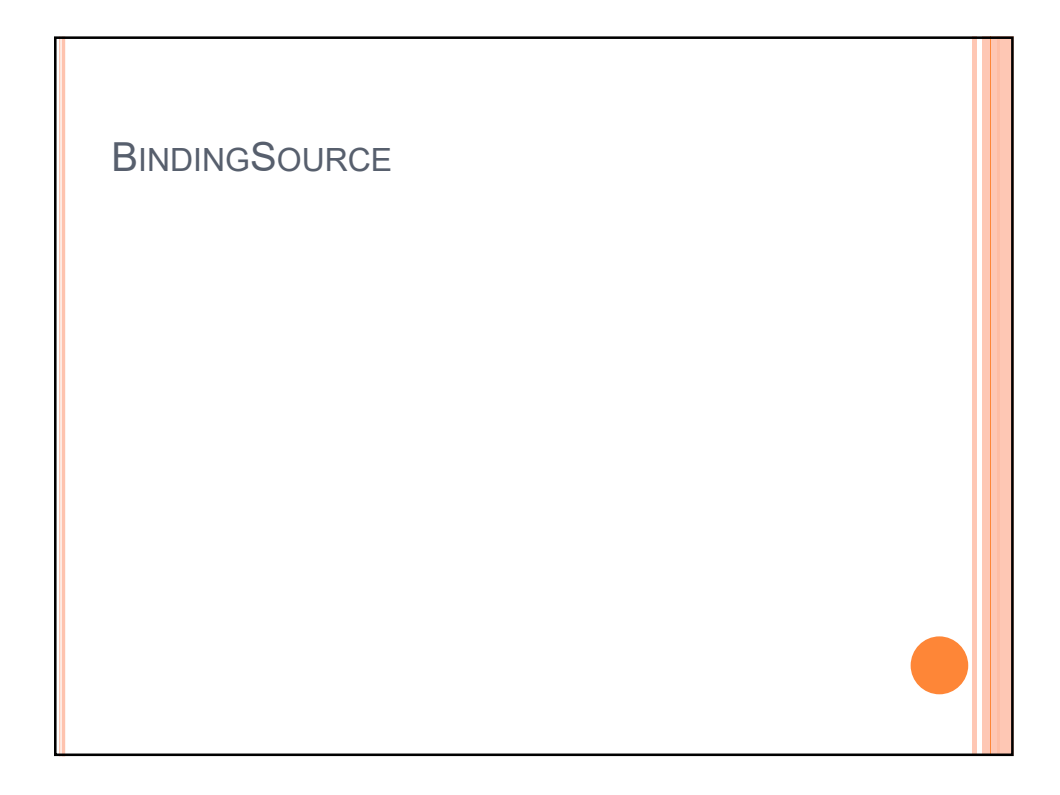

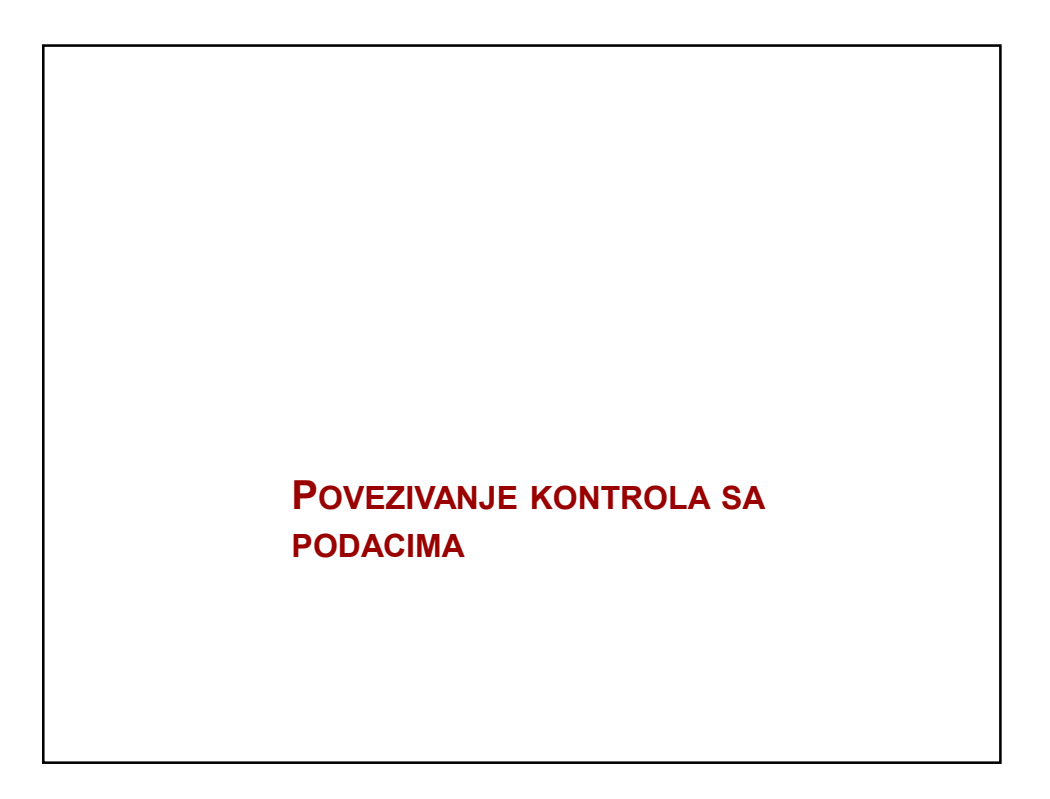

## PROSTO (JEDNOSTAVNO) POVEZIVANJE

- Kada kontrola prikazuje samo jednu vrednost, na pr. *Label, TextBox...*
- Međutim, izvor podataka za kontrolu je tabelarni.
- o Znači, kontrola treba da sadrži informaciju
  - o koloni u tabeli izvora podataka i
  - o tekućem zapisu (red) koji se prikazuje.

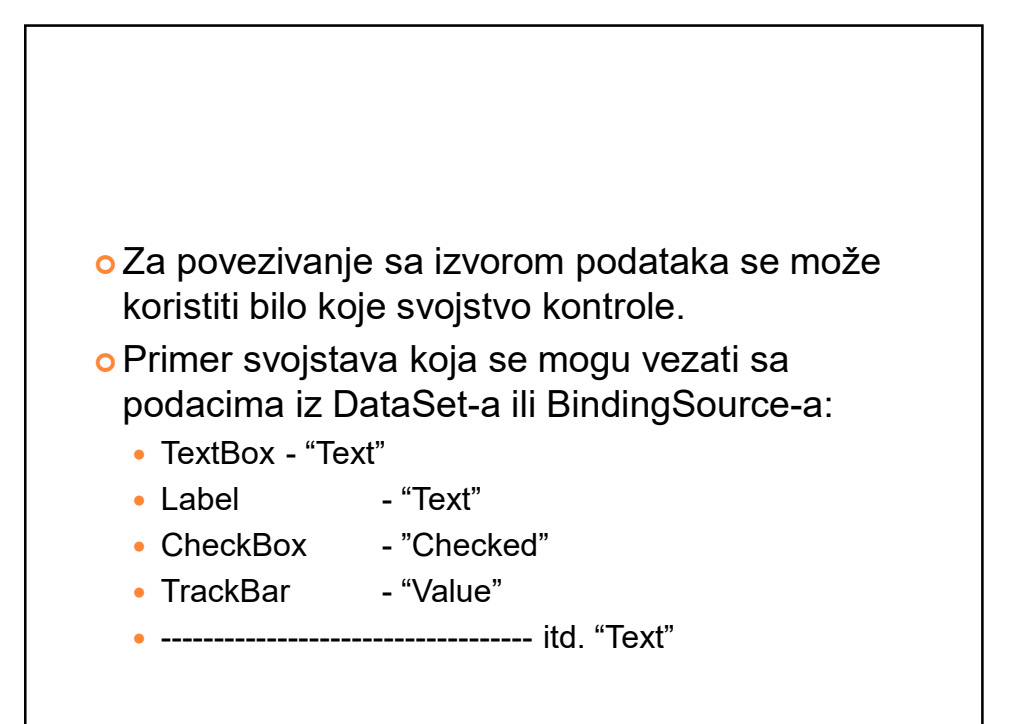

 Na primer: ukoliko podatak u bazi/izvoru podataka odgovara boji može se koristiti BackColor ili ForeColor...

 Neka svojstva kontrole mogu biti značajna iako nisu vidljiva, na primer svojstvo "Tag"

 Povezivanje se ostvaruje preko DataSet objekta, ali...

o ...se najčešće ostvaruje preko posrednika tj. objekta za vezivanje **BindingSource** –a

 Povezivanje se može uraditi u toku dizajna ili u samom kodu (ručno).

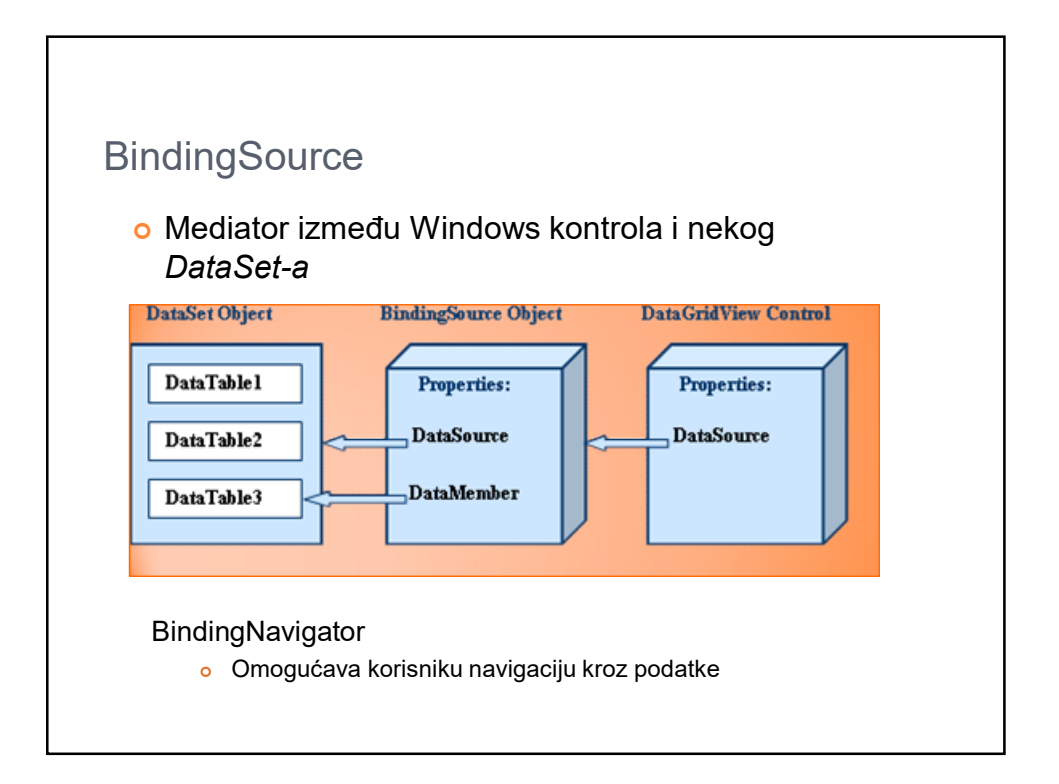

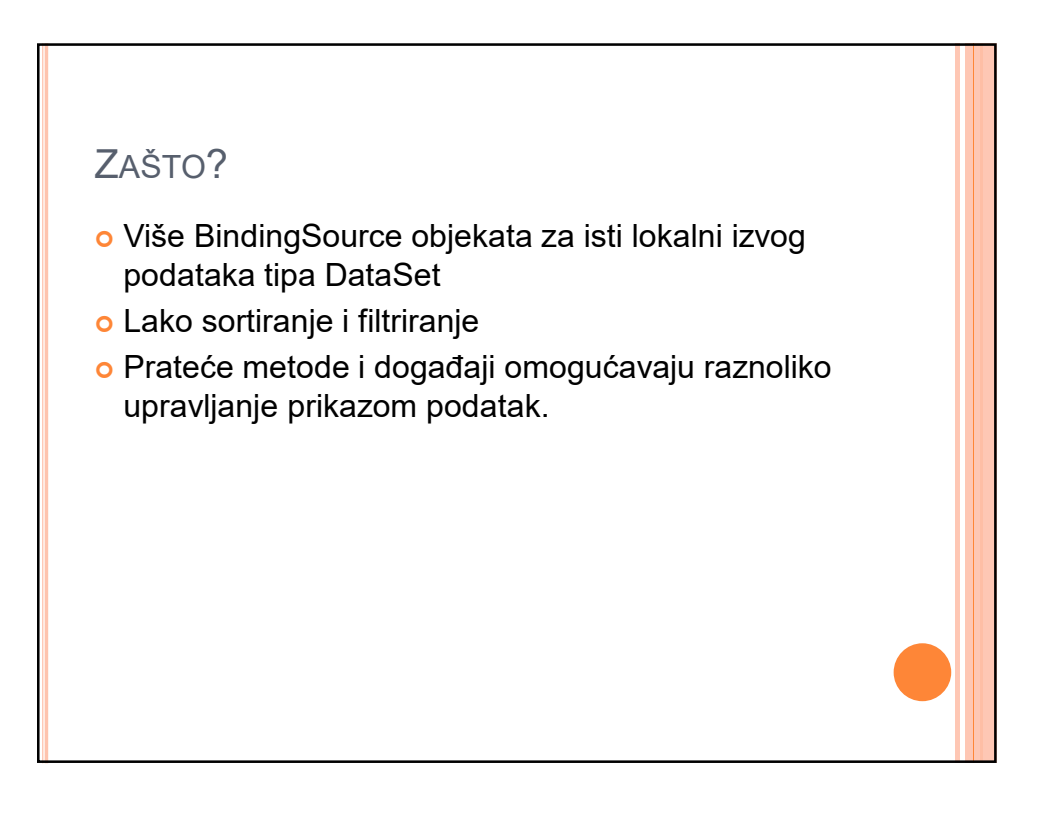

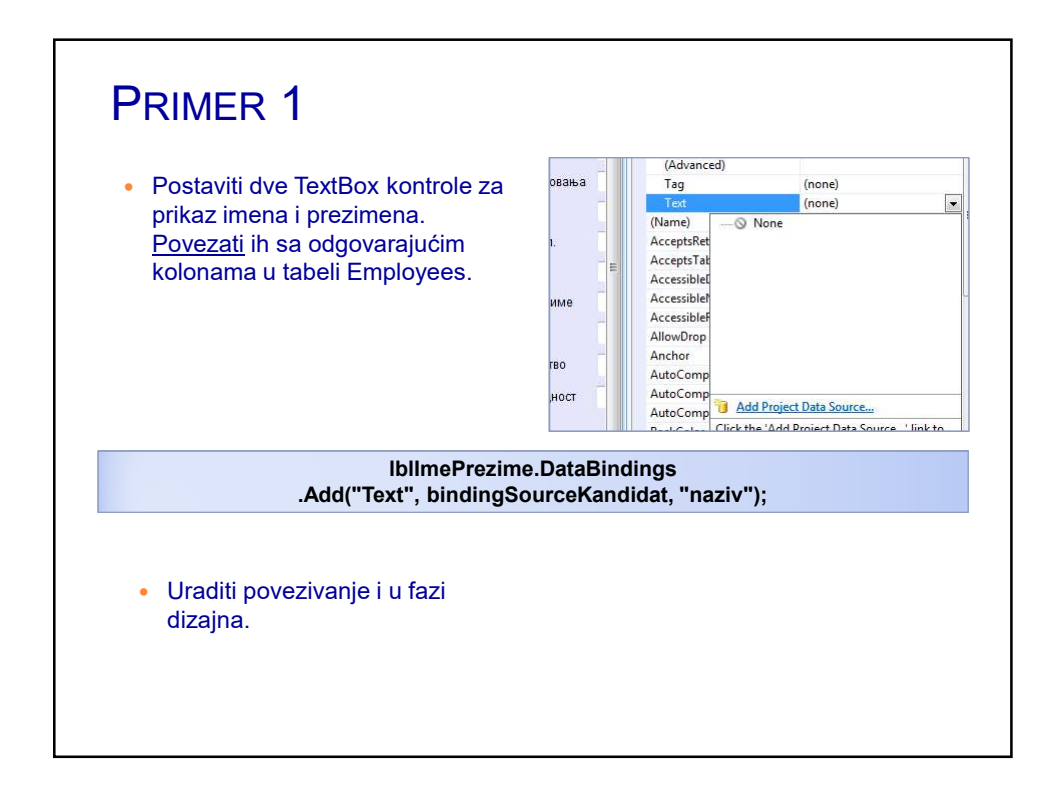

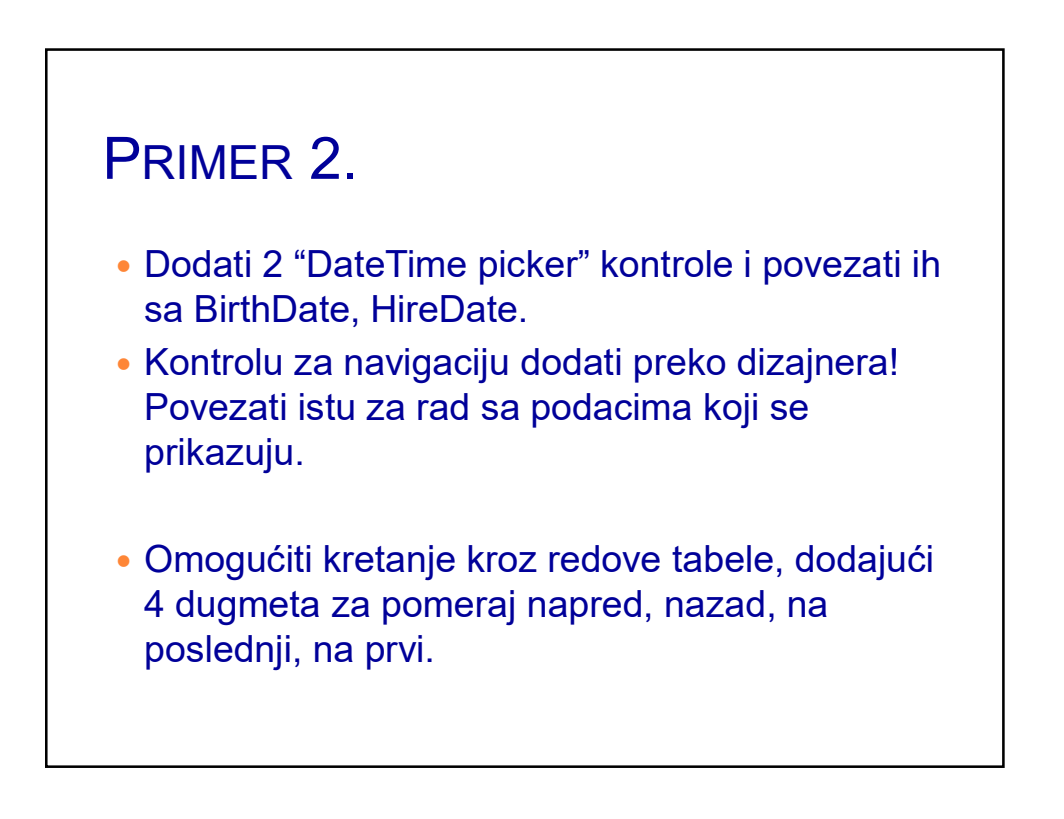

## PRIMER 3.

- Dodati kontrolu TextBox i TrackBar i povezati prvu za ime proizvoda a drugu za jediničnu cenu iz tabele *Products*.
- Povezivanje uraditi u kodu.
- Dodati i BindingNavigator takodje.

## SLOŽENO POVEZIVANJE

- o ...je jednostavnije za upotrebu.
- Koristi se za kontrole koje prikazuju tabele ili bar 1 kolonu iz tabele
  - DataGridView
  - ListBox
  - ComboBox
  - .....

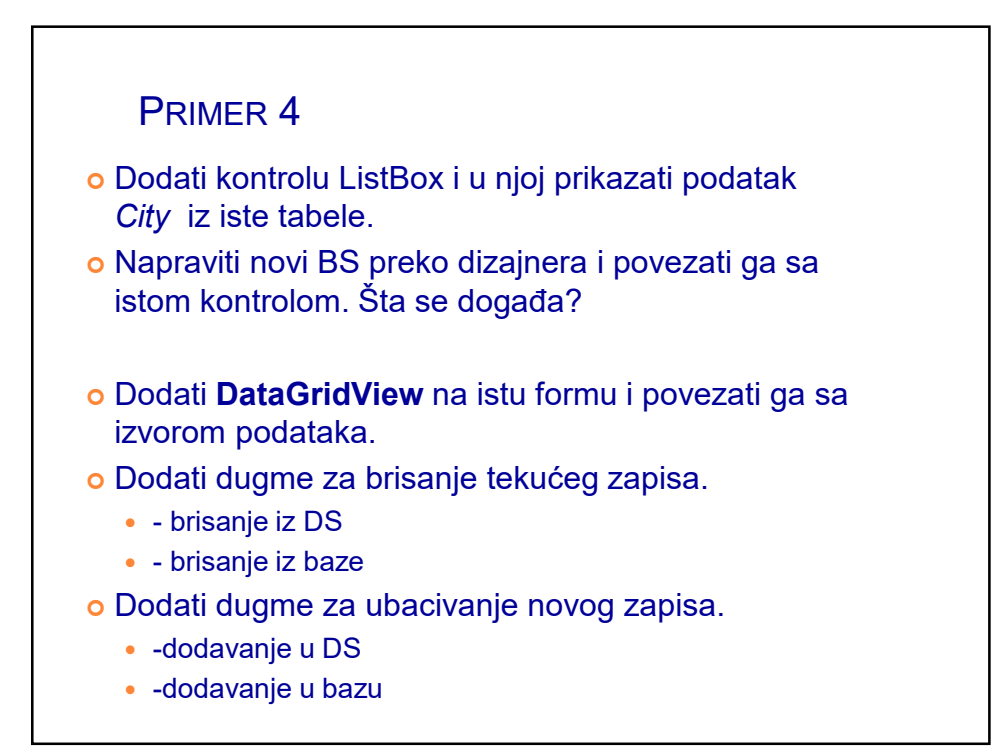

## **POGLEDATI:**

- Svojstva, metode i događaje BindingSource objekta.
- Obratiti pažnju kom prostoru imena pripada klasa ovog objekta!